### Information:

- This procedure assumes that you have already joined FETCH (<u>www.fetchcourses.ie</u>) and that your username (email address or mobile number) and password are to hand
  - o Please request assistance if you do not have a FETCH account
- You will be requested to sign-in to your FETCH account and to submit an 'Expression of Interest' application for your course
- The FETCH website is enhanced with some accessibility features such as BrowseAloud

#### Procedure:

- 1. Open an Internet browser application and go to www.fetchcourses.ie
  - a. Review and accept the website policy on cookies

| 🚯 Home - FET Course Hub 🗙 🛨                                                                                                    | <del></del>                                                        |   | × |
|----------------------------------------------------------------------------------------------------|--------------------------------------------------------------------|---|---|
|                                                                                                    | ☆ (6                                                               | Θ | 1 |
| FURTHER EDUCATION & Ministration of the second second seco                                                                                                    | EUROPEAN UNION<br>Investing in your future<br>European Social Fund | B |   |
| About FET Course Finder Types of Courses Grants & Allowances Adult Education Guidance                                                                                                    | Sign In Register                                                   |   |   |
| Rointing<br>Right<br>Right |                                                                    |   |   |
| This website uses cookies to ensure you get the Best experience of our website. Read our PTOP<br>Statement                                                                                                    | R? Accept                                                          |   |   |

2. Click the 'Sign In' link (circled above) which is located near the top right of the browser window to load the 'Sign In to Fetch' page, shown below

| • | ) Sign In - FET Course Hub × +                                                                                                    | -                                                  |   | × |
|---|----------------------------------------------------------------------------------------------------|----------------------------------------------------|---|---|
| ← | → C △ https://www.fetchcourses.ie/account/signin                                                                                                    | ☆ (6                                               | Θ | : |
|   | FURTHER EDUCATION & State of the state of the state of th | PEAN UNION<br>ng in your future<br>ean Social Fund | B | Ĵ |
|   | About FET Course Finder Types of Courses Grants & Allowances Adult Education Guidance Sign In                                                                                                    | Register                                           |   |   |
|   | Sign in to Fetch Username Your Fetch Password                                                                                                    |                                                    |   | ľ |
|   | Sign In<br>Not registered yet? Click Here<br>Forgotten your password? Click here to reset                                                                                                    |                                                    |   | Ŧ |

3. Enter your username (the email address or mobile number you used to join FETCH) and the password that you created for FETCH. Click the 'Sign In' button to open your FETCH account

| <b>←</b> → | C ()                            | https://www.fetchcourses.ie/                                                          | Hub                                                                                | 0+ ☆ (j)                                          | <b>e</b> : |
|------------|---------------------------------|---------------------------------------------------------------------------------------|------------------------------------------------------------------------------------|---------------------------------------------------|------------|
|            | F                               | FURTHER E                                                                             | DUCATION & COURSE HUB                                                              |                                                   |            |
|            | FETCH                           | Home Course Finder                                                                    | Applications My Details                                                            |                                                   |            |
|            | Welc<br>Thanks for<br>courses a | ome to Fetchcours<br>or registering with fetchcours<br>and monitor applications in ye | Ses.ie. Search the national database of court<br>our private fetchcourses.ie area. | ies for the one that suits you. You can apply for |            |
|            | My A                            | pplications                                                                           | Course Finder                                                                      | My Details                                        |            |

4. Click the 'Course Finder' link (circled below) to load the 'Courses' page

| 9 | FETCH: Home × +                                               |                                                                   | -                                                | - X |
|---|---------------------------------------------------------------|-------------------------------------------------------------------|--------------------------------------------------|-----|
| ¢ | → C A https://www.fetchc                                      | purses.ie/Hub                                                     | or 🕁 🌔                                           | Θ:  |
|   | FURTH<br>TRAINI                                               | ER EDUCATION &<br>NG COURSE HUB                                   |                                                  |     |
|   | FETCH Home Course F                                           | inder Applications My Details                                     | ו 2                                              |     |
|   |                                                               |                                                                   |                                                  |     |
|   | Welcome to Fet<br>Thanks for registering with fe              | chcourses<br>tchcourses.ie. Search the national database of cours | es for the one that suits you. You can apply for |     |
|   | courses and monitor applicat                                  | ions in your private fetchcourses.le area.                        |                                                  |     |
|   | My Applications                                               | Course Finder                                                     | My Details                                       |     |
|   | View all your course applicati<br>and their status right here | ons Click here to find a course                                   | Ensure your details are correct and up-to-date   |     |
|   | View All My Applications                                      | Open Course Finder                                                | My Details                                       |     |

5. Your tutor/coordinator should be able to advise you of the reference number that relates to your course. Enter the reference number provided in the 'Enter Keyword:' textbox below and click on the magnifier icon on the right to search for the course

|     | Course Finder        | × +                           |                            |               |            |                                       | -        |   | × |
|-----|----------------------|-------------------------------|----------------------------|---------------|------------|---------------------------------------|----------|---|---|
| ÷   | → C ☆                | https://train.fetchcou        | irses.ie/hub/home/#/course | s/view        |            |                                       | • 🛧 🌔    | Θ | 1 |
| -10 | and route            | FURTHER                       | EDUCATIO<br>G COURSE F     | N &<br>IUB    |            |                                       |          |   |   |
|     | FETCH                | Home Course Finde             | Applications My Det        | tails         |            |                                       | Pabc.com | 2 |   |
|     | Find yo              | Ses<br>our perfect o          | Loca<br>No                 | ation:<br>ne  |            | Sub Location:<br>None                 | ٩        |   |   |
|     |                      |                               |                            | more searc    | h options  |                                       |          |   |   |
|     | 1 course<br>F = Full | found<br>Itime P = Parttime C | = Online E = Evening       |               |            | Results 🗣 Map 👷 Favourite             | Near Me  |   |   |
|     | REF                  | COURSE TITLE                  | PROVIDER                   | LOCATION      | STARTS     | CATEGORY                              | ТҮРЕ     |   |   |
|     | 200243               | 8 Key Skills                  | Co-op Hours - Cecil St     | Limerick City | 13/05/2019 | Generic programmes and qualifications | Р        |   |   |
|     | <<                   | < 1 > >                       | >                          |               |            | 10                                    | 25 50    |   | ÷ |

6. A specific course record is returned

a. E.g. enter 200243

- 7. This is the course that you intend taking and you will now proceed to submit an application (Expression of Interest) for this course
- 8. Click on the link for the reference number or course title (circled above) to navigate to the course details page, per below

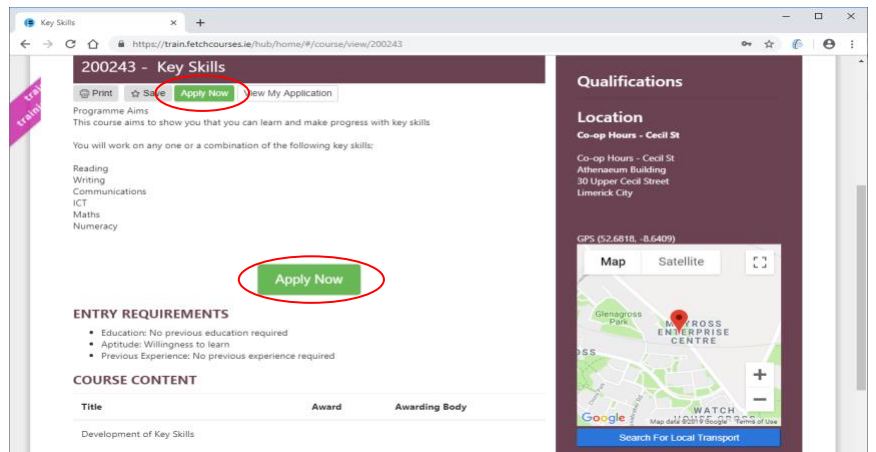

- 9. Click on the 'Apply Now' button (circled above) to load the 'Expression of Interest'
- 10. Some/many of the data fields may already be prepopulated if you have applied previously or completed the 'My Details' section in your FETCH account. Complete the remaining data fields

| New Course Application | × +                                                        |                                                                           |                                 | - 0            | ×          |
|------------------------|------------------------------------------------------------|---------------------------------------------------------------------------|---------------------------------|----------------|------------|
|                        | ps://train.fetchcourses.ie/hub/home/#/applications/new/200 | 243                                                                       | 04                              | * 6 (          | <b>B</b> : |
| Expressi<br>Key Skills | on of Interest                                             |                                                                           |                                 |                |            |
| First Name*            | R                                                          | 2002.42                                                                   |                                 |                |            |
| Last Name*             | 0                                                          | Key Skills                                                                |                                 |                |            |
| Addres (***            | 123 Here                                                   | Co-op Hours - Ce<br>Athenaeum Build<br>30 Upper Cecil St<br>Limerick City | cil St<br>ling<br>reet          |                |            |
| 0                      | Limerick                                                   | GPS (52.6818, -8.                                                         | 6409)                           |                |            |
| Eircode/Postcode:      | Eircode/Postcode                                           | Map Sate                                                                  | llite                           | []             |            |
| County *               | Limerick County                                            |                                                                           |                                 | (8464)         |            |
| Term Address:          | Term Address Is Same As Above                              | id Glenagros<br>Park                                                      |                                 |                |            |
| Addres :*              | 123 Here                                                   | MOYROSS                                                                   | Six /                           |                |            |
|                        | Line 2                                                     |                                                                           | WATCH<br>HOLMAD day 800 9 Boogh | e Terms of Upe |            |
| 0                      | Limerick                                                   | Start Date                                                                | 13/05/2019                      |                |            |
| Eircode/Postcode:      | Eircode/Postcode                                           | End Date                                                                  | 19/07/2019                      |                |            |
| County:                | Limerick County                                            | Duration                                                                  | 10 Weeks                        |                |            |

Mobile Number

hone Number:

Date of Birth:\*

Gende:\*

PPS :\*

Terme\*

Apply Now

Agreemer :\*

02/02/1990

Male

© Female

ZZYYXX0020

Cancel

I confirm that the information given on this form is accurate and agree to receive follow up communications in relation to this course.

I have read and accept the Data Acknowledgement Statemen

d

11. You need to confirm that the information provided is accurate, the checkbox must be ticked

Contact Person

. @

8 061

.

- 12. Click on the link 'Data Acknowledgement Statement' and review carefully. You consent is acknowledged by ticking the checkbox labelled 'I have read and accept'
- 13. You are now ready to submit your application (Expression of Interest) for this course. Click the 'Apply Now' button above, and on success a confirmation will be displayed per below

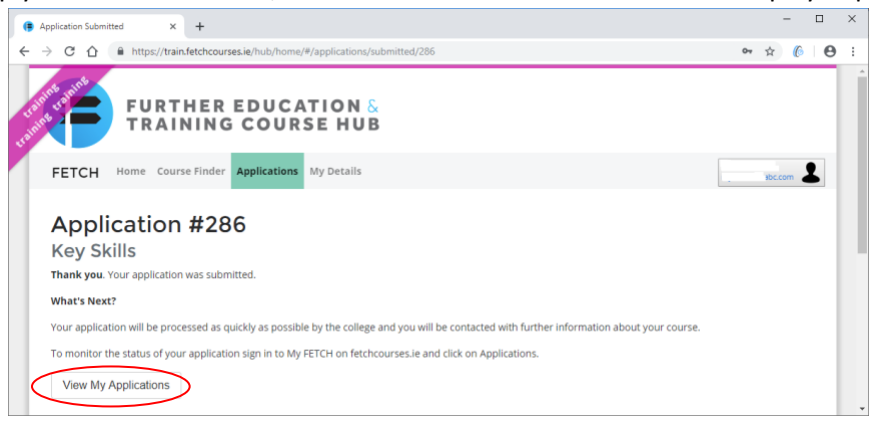

14. View your application by clicking on the 'View My Applications' button above

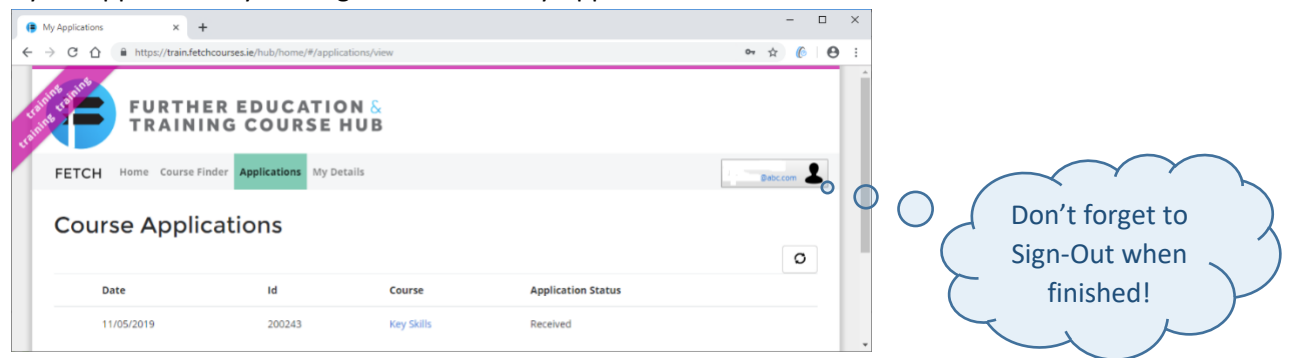